# ¿Cómo visualizar correctamente Herramientas ISCAM?

# Descargar las Herramientas

## Si recibes por mail:

De: CONTACTO ISCAM

Enviado el: miércoles, 21 de septiembre de 2022 03:12 p. m. Para: USUARIOS AUTORIZADOS

Asunto: ENTREGABLES ISCAM PERIODO XXXXX

Buenas tardes,

Anexo al presente la liga de descarga de ENTREGABLES ISCAM XXXX

Enlace de descarga https://we.tl/t-xjO7vWcdig

### Si recibes la carpeta:

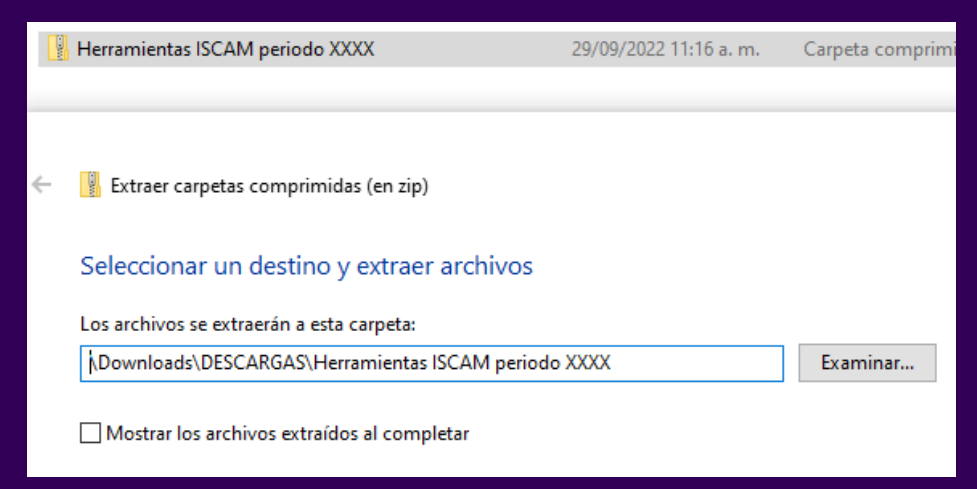

Dar click en la liga de descarga colocar V en carpeta de preferencia. Sigue al siguiente paso.

Solo tienes que hacer la descompresión del archivo ZIP y colocar en tu carpeta de preferencia.

## IMPORTANTE

- Descomprimir el contenido.
- Utiliza una ruta corta. •
- En OneDrive asegúrate de • estar 100% sincronizado.

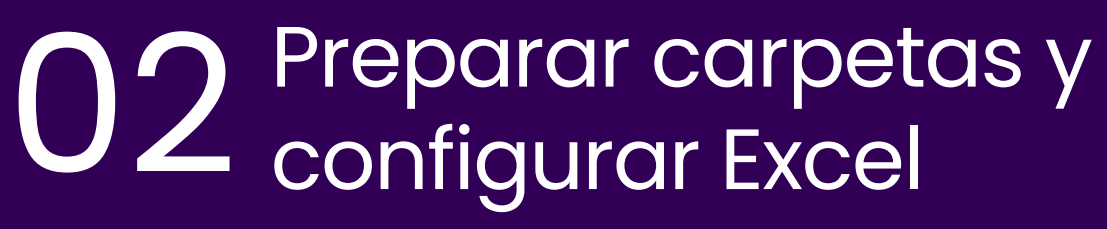

## Click en Menu inicio -> Opciones

| Ø            |                         |                                 |
|--------------|-------------------------|---------------------------------|
| $\bigotimes$ |                         | Opciones de Excel               |
| 命            | Inicio                  | General                         |
| $\square$    | Nuevo                   | Datos                           |
| Þ            | Abrir                   | Revisión                        |
|              |                         | Guardar                         |
|              | Obtener<br>complementos | Accesibilidad                   |
|              | Información             | Avanzadas                       |
|              | Guardar                 | Personalizar cinta de opciones  |
|              | Guardar como            | Barra de herramientas de acceso |
|              | Guardar como            | Complementos                    |
|              | Imprimir                | Centro de confianza             |
|              | Compartir               |                                 |
|              | Exportar                |                                 |
|              | Publicar                |                                 |
|              | Cerrar                  |                                 |
|              |                         |                                 |
|              |                         |                                 |
|              | Cuenta                  |                                 |
|              | Comentarios             |                                 |
|              | Opciones                | 2                               |

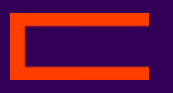

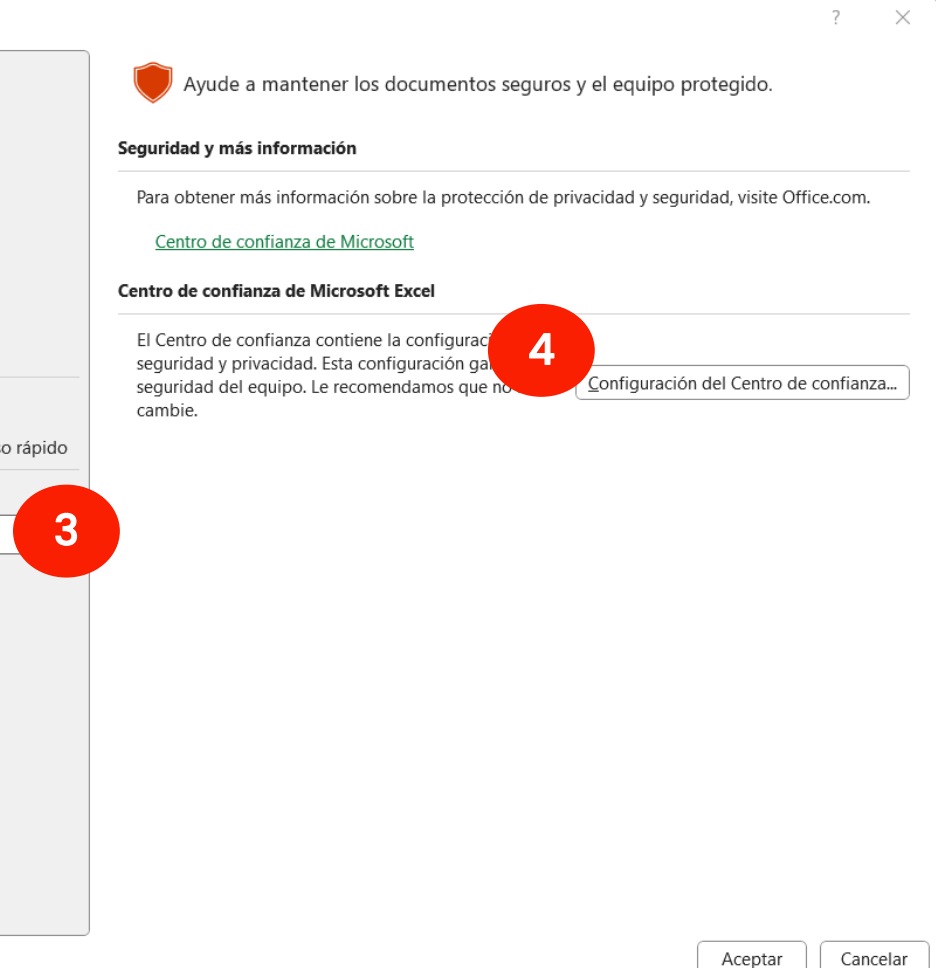

# ¿Cómo visualizar correctamente Herramientas ISCAM?

# Configurar Excel

| Captro do confignas                    |                                                                       | 2                        |          | Seleccionar                  |
|----------------------------------------|-----------------------------------------------------------------------|--------------------------|----------|------------------------------|
|                                        |                                                                       | · ^                      |          | herramientas                 |
| Editores de confianza                  | Ubicaciones de confianza                                              |                          |          |                              |
| Ubicaciones de confianza 5             | Advertencias: Todas estas ubicaciones se tratan como fuentes de confi | Ubicación de confia      |          |                              |
| Documentos de confianza                | cambia o agrega una ubicación, compruebe que la nueva ubicación se    |                          |          |                              |
| Catálogos de complementos de confianza | Ruta Descripción                                                      | Fecha de modificación    |          | Advertencia: Esta ubic       |
| Complementos                           | Ubicaciones de usuario                                                | archivos. Si cambia o    |          |                              |
| Configuración de ActiveX               | C:\Users\rosa.esquivel\Download                                       | 20/09/2023 11:29 a.m.    |          | segura.                      |
|                                        | C:\ISCAM\                                                             | \ 01/08/2023 10:44 a. m. |          | Ruta de acceso:              |
| Configuración de macros                | C:\Users\rosa.esquivel\AppData\ Ubicación predeterminada de           |                          |          |                              |
| Vista protegida                        | C:\Program Files\Microsoft Offic Ubicación predeterminada de          |                          |          | C:\Users\Downloads\          |
| Barra de mensajes                      | C:\Users\rosa.esquivel\AppData\ Ubicación predeterminada de           |                          |          |                              |
| Contenido externo                      | C:\Program Files\Microsoft Offic Ubicación predeterminada de          |                          |          |                              |
| Configuración de bloqueo de archivos   | C:\Program Files\Microsoft Offic Ubicación predeterminada de          |                          |          |                              |
| Opciones de privacidad                 | C:\Program Files\Microsoft Offic Ubicación predeterminada de          |                          | Marcar 🛑 | 🔽 Las su <u>b</u> carpetas d |
| Inicio de sesión basado en formularios | Ubicaciones de directiva                                              |                          |          | Descripción:                 |
|                                        |                                                                       |                          |          |                              |
|                                        |                                                                       |                          |          |                              |
|                                        |                                                                       |                          |          |                              |
|                                        | Ruta de acceso: C:\Users\rosa.esquivel\Downloads\                     |                          |          |                              |
|                                        | Descripción:                                                          |                          |          | Fecha y hora de creac        |
|                                        | Facha da madificación, 20/00/2022 11/20 a m                           |                          |          |                              |
|                                        | Subcarpetas:                                                          |                          |          |                              |
|                                        | Agregar nueva ubicación                                               | Quitar Modificar         |          |                              |
|                                        | Permitir ubicaciones de confianza que estén en la red (no recomen     | dado)                    |          |                              |
|                                        | Deshabilitar todas las ubicaciones de confianza                       |                          |          |                              |
|                                        |                                                                       | Aceptar Cancelar         |          |                              |

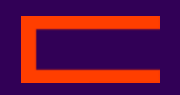

## ubicación donde se colocan las ISCAM

| Za                                                                                                    | de Microsoft Office                 | ?    | $\times$ |  |  |  |  |  |  |
|----------------------------------------------------------------------------------------------------|-------------------------------------|------|----------|--|--|--|--|--|--|
| ió se considerará como un origen de confianza para abrir<br>grega una ubicación, asegúrese de que la nueva ubicación sea |                                     |      |          |  |  |  |  |  |  |
|                                                                                                    | ·                                   |      |          |  |  |  |  |  |  |
| <u>E</u> xaminar<br>esta ubicación también son de confianza                                                              |                                     |      |          |  |  |  |  |  |  |
|                                                                                                    |                                     |      |          |  |  |  |  |  |  |
| n:                                                                                                    | 21/09/2023 04:45 p. m.<br>7 Aceptar | Cano | elar     |  |  |  |  |  |  |
|                                                                                                    |                                     |      |          |  |  |  |  |  |  |

# ¿Cómo visualizar correctamente Herramientas ISCAM?

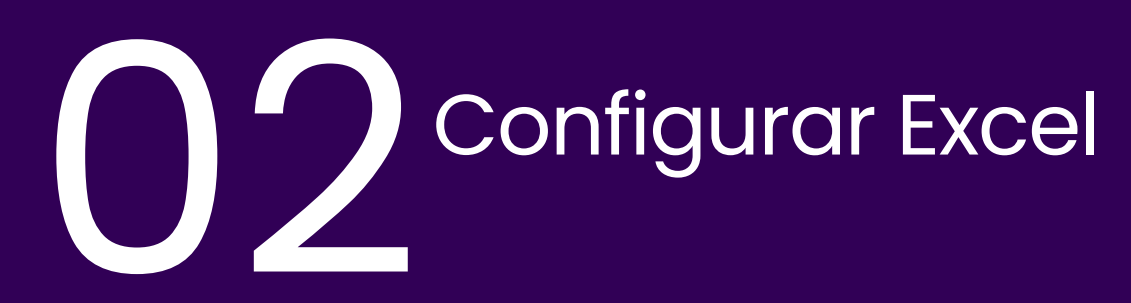

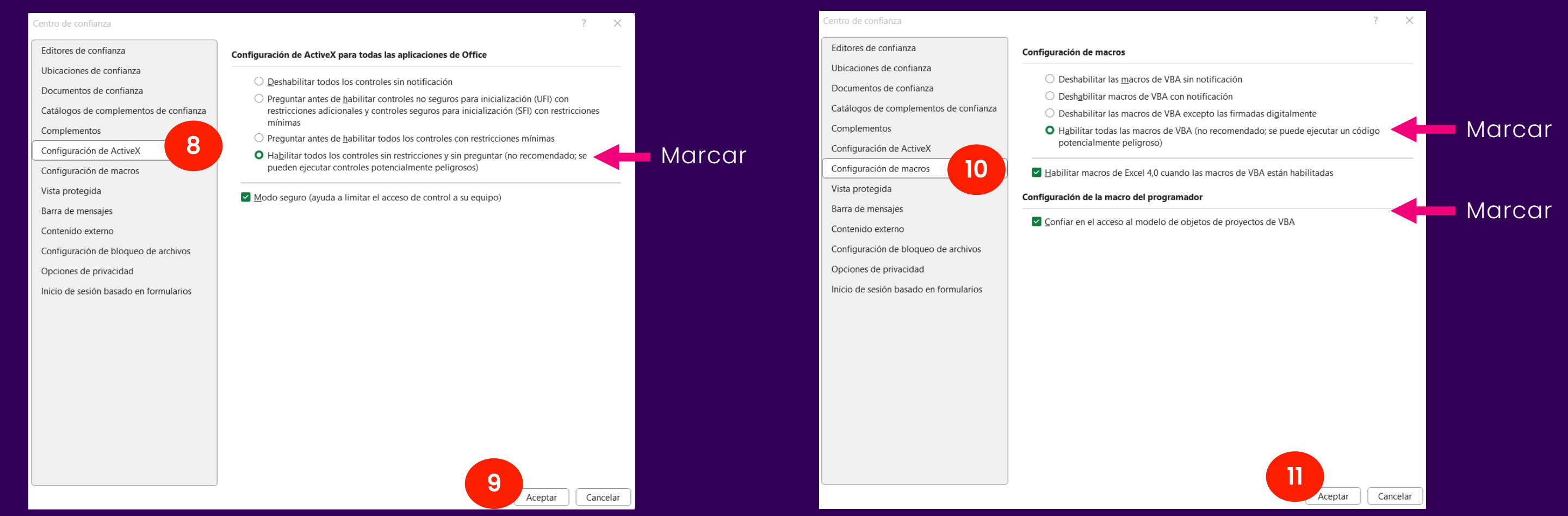

Cierra y vuelve a abrir Excel, si presentas el mismo problema vuelve a realizar el procedimiento. En caso de que el problema persista comunícate a Atención a Usuarios atencion.usuarios@iscam.com.

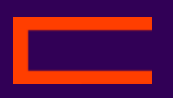